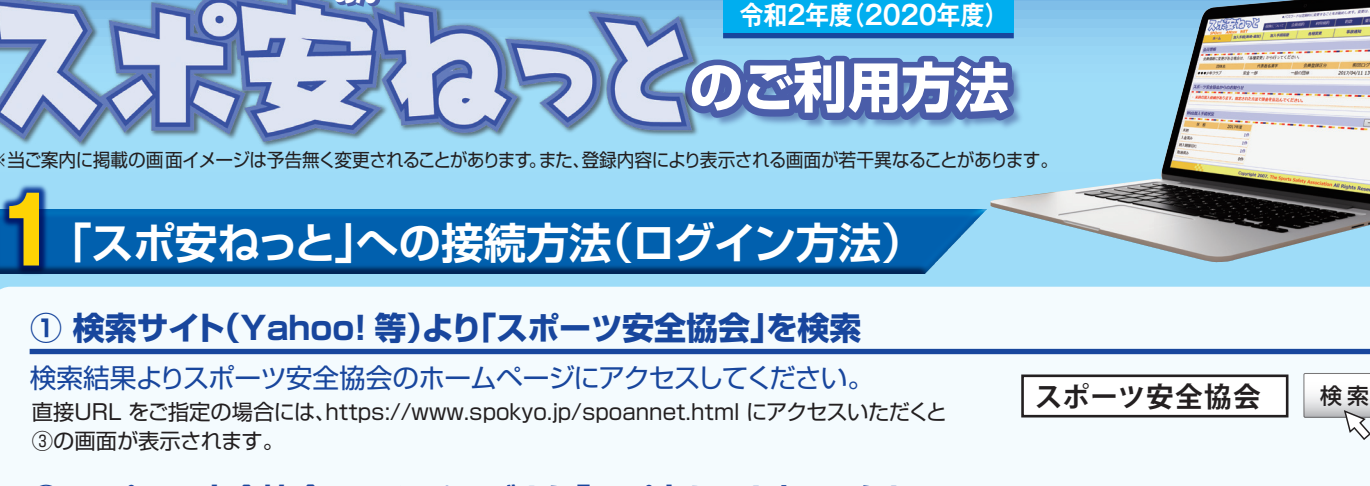

# ② スポーツ安全協会ホームページより「スポ安ねっと」にアクセス

スポーツ安全協会ホームページ内に「スポーツ安全保険ネット申し込み(スポ安ねっと)」へのリンクがあります。 該当リンクより「スポ安ねっとのご利用案内」ページにアクセスしてください。

クリック

会員ID、パスワード入力

**会局ID** 

新規会員登録はこちら ※時に会員IDをお持ちの団体の場合、新規会員登録の必要はございません

□パマワードを可想化する

ログイン リセット

パスワード

# ③ ログイン画面を表示させる

「スポ安ねっとのご利用案内」ページに「ログイン」ページへのリンクがあります。こちらより会員ID、パスワード入力画面を表示させてください。 ※当ページをお気に入りにしていただくと、次回以降の接続の手間を省くことができます。

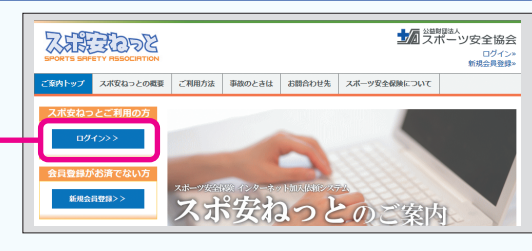

パスワードをお忘れの方はこちら

# ④ 会員ID、パスワードの入力

会員ID、パスワードを入力して「ログイン」ボタンを押してください。

※会員ID をお忘れの場合には、同封の「満期のご案内」をご覧いただくか、当ページの 「会員IDをお忘れの方はこちら」よりご照会ください。

※パスワードをお忘れの場合には、当ページの「パスワードをお忘れの方はこちら」の 機能をご利用ください。

上記方法で解決せず、ログインに失敗する場合には、お電話にてご照会ください。

# ホーム画面のご説明(ログイン後の画面)

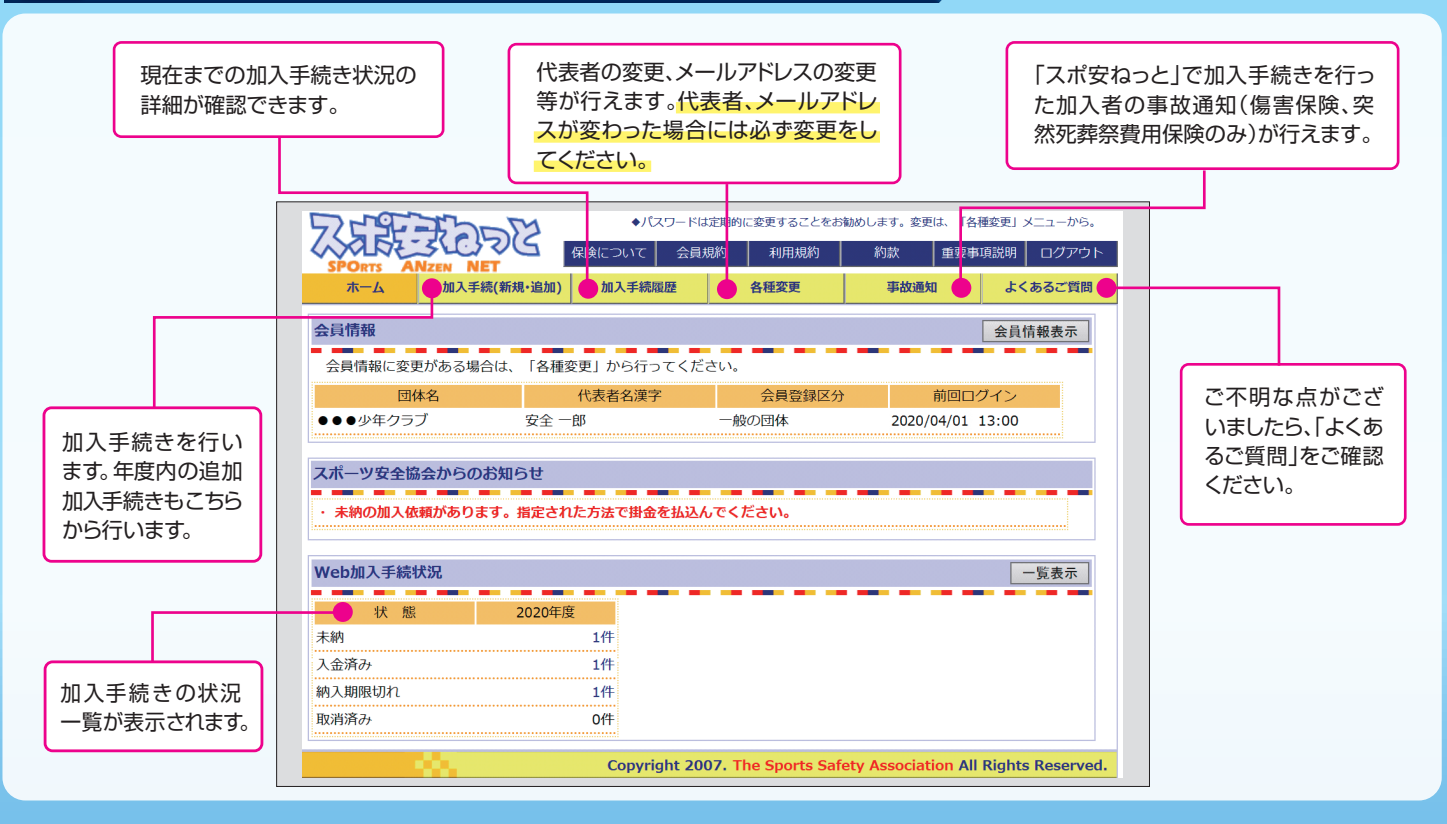

# ① 加入手続き画面の表示

加入手続き方法

#### ホーム画面より「加入手続(新規・追加)」をご選択ください。

※2020年3月30日までの間は、加入手続きを行う保険年度の選択画面が表示され ます。加入年度の誤りがないようご注意ください。

※2020年度の加入手続きを初めて行う場合には活動内容の確認画面が表示されますの で、活動内容に変更がないかご確認ください。変更がある場合には変更してください。活 動内容の確認・変更の確定後は、当該年度中の変更はできません。

## ② 名簿作成を行う加入区分の選択

#### 加入区分選択画面にて、団体員名簿の作成を行う加入区分の「名簿 作成」ボタンを押してください。

※当画面で提案される加入区分は、ご登録いただいている活動内容により異なります。

※以降は加入者の氏名、年齢、性別を直接ご入力いただく方法のご説明です。エクセルで 作成した名簿を貼り付けて団体員名簿を作成する場合、または前年度の加入者名簿 を基に団体員名簿を作成をする場合には、当画面下部の「その他の方法」よりお進み ください。

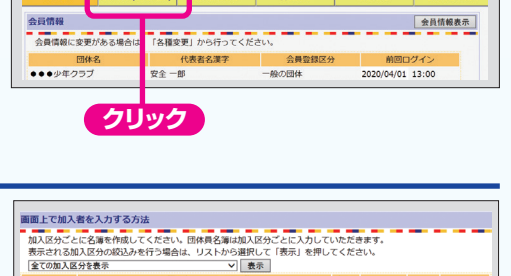

加入手続履歷

ZEE TODE

加入手続(新規·追加)

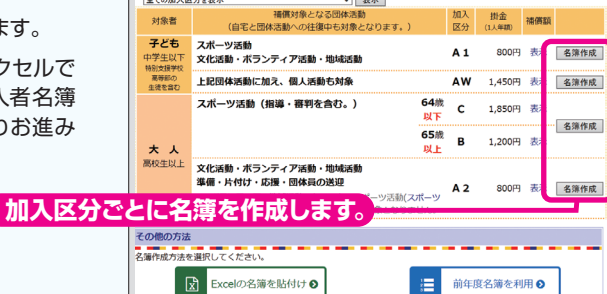

名 (全角)

A1

A1

A1

A1

A1

A1

A1

A1 安全 太良

A1 安全 花子 A1 保険 太郎

名\*

# 氏名、性別、年齢の入力

| 20名ごとに名簿を入力します。入力後、「次へ」ボタンをクリックして         |          | 氏  |
|-------------------------------------------|----------|----|
| ください。                                     |          | 姓* |
| ※20名以上の入力が必要な場合は、次の画面で「続けて入力」または「他の区分を入力」 | A1<br>A1 |    |
| ボタンを押してください。                              | A1       |    |

※生年月日の項目は、年齢が分からない場合の補助機能です。年齢がお分かりの場合は 生年月日の入力は不要です。

# ④ 入力内容の確認

入力内容の確認画面が表示されます。誤りがないことをご確認のうえ、 次の操作をしてください。

#### ■全員の入力が完了し、掛金の支払いに進む場合 「支払方法の選択」ボタンを押してください。

#### ■③で入力していた加入区分と同じ区分で名簿入力を続ける場合 「続けて入力」ボタンを押して、③の画面で入力がお済みでない方を入力してください。

■他の加入区分の名簿を作成する場合

#### 「他の区分を入力」ボタンを押して、②の画面で該当の加入区分の「名簿作成」より 入力がお済みでない方を入力してください。

#### ■今は手続きを行わず、作成途中で中断する場合

「作成中名簿の保存」ボタンを押してください。

#### 以降「支払方法の選択」ボタンを押された場合の流れです。

#### ⑤ 重要事項説明書の確認

重要事項説明書が表示されますので、必ずご確認ください。

## ⑥ 支払方法の選択

#### 支払いを行う方法を選択してください。

#### ご選択いただける支払方法

#### ■コンビニエンスストア(30万円以内の支払いの場合)

セブンーイレブン、ローソン、ファミリーマート、デイリーヤマザキ、ヤマザキデイリーストア、 ニストップ、セイコーマート Ξ:

#### ■Pay-easy(ペイジー)

Pay-easy をご利用になれる金融機関のインターネットバンキング、 モバイルバンキング、ATMでの支払いが可能です。

※当画面でご選択いただいた方法以外では掛金の支払いはできませんのでご注意ください。

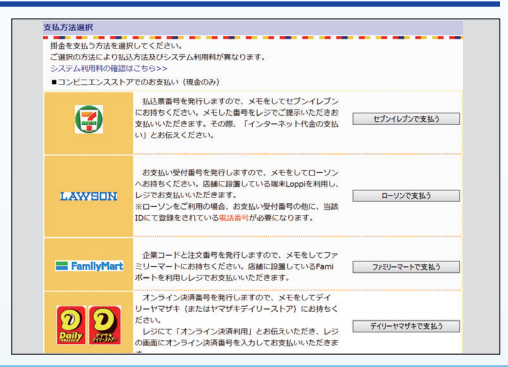

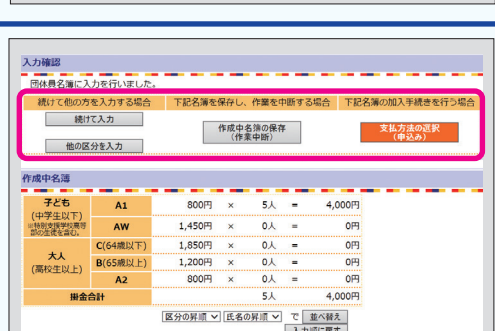

缶齡★

歲 〈計算

歳

歳

歳

歳

歳 <計算 歲

歳

歳 <計算

歳

性別 \*

○男○女

○男○女

〇男〇女

○男○女

〇男〇女

○男○女

○男○女

○男○女

○男○女

〇男〇女

| (中学生以下)                    | AW       | 1,450円  | ×    | 0人    | =   | 0円     |
|----------------------------|----------|---------|------|-------|-----|--------|
| a00注论2m0,<br>大人<br>(高校生以上) | C(64歳以下) | 1,850円  | ×    | 人0    | -   | 0円     |
|                            | B(65歲以上) | 1,200円  | ×    | 人0    | =   | 0円     |
|                            | A2       | 800円    | ×    | 人0    | =   | 0円     |
| 掛金                         | 合計       |         |      | 5人    |     | 4,000円 |
|                            |          | 区分の昇順 > | [氏名( | の昇順 🗸 | C . | 並べ替え   |
|                            |          |         |      |       | 入力  | 順に戻す   |

年齡

年齢 12歳 修正 削除 11歳 修正 削除

11歳 修正

年度内の追加加入手続きの方法も同様の流れ となります。追加をされる方のみの名簿を作成 のうえ、お手続きください。

◆パスワードは定期的に変更することをお勧めします。変更は、「各種変更」メニコ

各種変更 事故通知

利用規約 約款 重要事項説明

生年月日

エキクロ (年齢がお分かりの場合は入力不要) ※年齢を入力するための補助機能のため、 入力された内容は登録されません。

▼年 ▼月 ▼日

▼年 ▼月 ▼日

▼年 ▼月 ▼日

▼月 **∨**⊟

▼年[

〈計算

〈計算

<計算

〈計算

<計算

<計算

よくあるご質問

# ⑦ お支払金額の確認

#### お支払いいただく金額をご確認のうえ、「決定」ボタンを押してください。 ※「スポ安ねっと」をご利用の場合、1件のお申込みごとにシステム利用料がかかります。 掛金と併せて当画面でご確認ください。

# ⑧ お支払いに必要な番号の表示

お支払いに必要な番号を表示します。当番号によりご選択をいただいた 方法で掛金をお支払いください。

※支払いに必要な番号等は、メールでもお送りしています。

※「スポ安ねっと」内の操作は以上で完了ですが、掛金のお支払いがない場合には補償は 開始されませんのでご注意ください。

| を払金額、支払方法をこ<br>9容が正しい場合は「ジ | 「確認ください。<br>2定」ポタンを、修正する場合は      | 「前画面へ」ボタンをクリック                                | してください                  |
|----------------------------|----------------------------------|-----------------------------------------------|-------------------------|
| 払达合計額                      | 掛金<br>+) システム利用料                 | 3,200 円<br>140 円                              |                         |
|                            |                                  | 3,340 円                                       |                         |
| 支払方法                       | セブンイレブン                          |                                               |                         |
| 「決定」ボタンを押し<br>「決定」ボタンを押し   | た場合、その申込に対しての修<br>た後、次画面が表示されるまで | <mark>正はできなくなりますのでご注</mark><br>時間がかかる場合がございます | <u>意ください。</u><br>が、しばらく |

#### 団体員名簿印刷案内 団体員名簿を印刷してください。 団体員名簿は、加入手続履歴画面からも印刷することができます。 団体員名簿を表示する

払込票番号:7184681956801 支払期限:2020年05月11日

受付番号案内

掛金は上記払込票番号により、セブンイレブンでお支払いください。 期限を過ぎるとお支払いいただくことができません。

加入手続

代表者名漢字

-00/0/07/07/07

安全一郎

会員情報に変更がある場合は、「各種変更」か

よくある

会員情報表示

2020/04/01 13:00

掛金の詳しい払込方法はこちらをご覧ください。

団体構成員の皆様へ『スポーツ安全保険のしおり』等を配布し、本保険について周知いただくよう お願いいたします。(資料請求は公益財団法人スポーツ安全協会ホームページより受付けておりま

# 加入手続履歴の確認方法

機能説明)現在までの「スポ安ねっと」での加入手続きの状況がご確認いただけます。

## ① 加入手続履歴画面の表示

ホーム画面より「加入手続履歴」ををご選択ください。

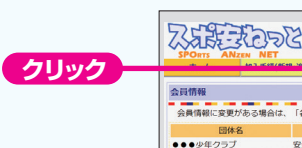

# 加入手続履歴画面の説明

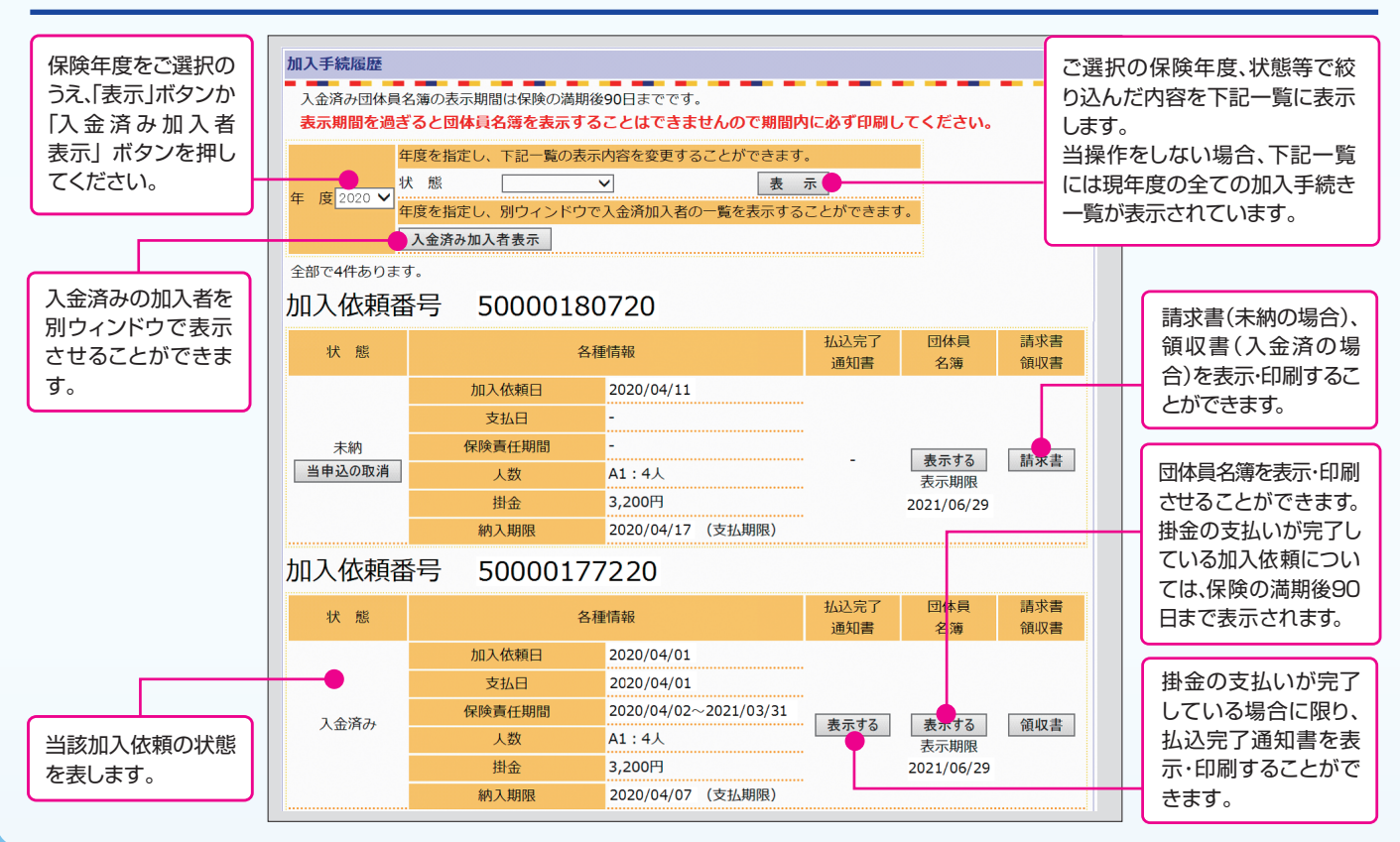

ド償責任事故についてはお電話にて事故通知 をお願いいたします。ご連絡先は「スポーツ安全 保険のあらまし(P.8)」をご覧ください。

機能説明「スポ安ねっと」での加入者の事故通知ができます。 ① 事故通知画面の表示 ホーム画面より「事故通知」をご選択ください。 りに変更することをお勧め します。変更は、「各種変更」メニ ZEN NET 加入手続(新規・追加) 加入手続回歴 各種変更 事故通知 くあるご質問 云員情報表示 会員情報に変更がある場合は、「各種変更」から行ってください。 表者名漢字 団体名
●●●少年クラブ クリック 安全 一郎 一般の団体 2020/04/01 13:00 事故通知区分の選択 事故の内容により、「傷害保険」「突然死葬祭費用保険」をお選びください。 変要類 化酸酶電で加入をされた性感の事項につきましては、当らステムによる事故通知は行えませんので、 りてよる基本処理現を分離いします。 専興在を負うおそれのある事項を起こされたときならびに向除会議家に関するお問い合わせは、こちらをご覧ください。 賠償責任事故については当機能をご利用いただけません。「スポーツ安全保険のあら まし(P.8)」をご覧のうえ、お電話にて東京海上日動火災保険(株)のスポーツ安全保険 日本国内における団体活動中および往復中の下記の事故が補償の対象となります。(学校管理下を除く) の F 化ジル酸ガウ酸(ななります、「学校管理」を取く) 個素が保護を通知 等時間着か、急力で電話が外の写味により扱った層面(単中型20) 間面性・ワイルス性食中得を含む)になる形に、地震消毒、入環、 単、、濃却が見たとります。 素だ、AVK分かでご加入の子ともの方のみ、個人構習や個人活動など での時後、(単中型20)配面性・ワイルス性食中単晶に倒く、) も対象と コーナーまでご連絡ください。 以降傷害保険事故通知の流れです。 傷害保険事故通知へ なります。 個害保険の詳しい説明はこちらをご覧ください。 事故日の入力、対象者検索・選択 事故日を入力し、おケガをされた方のご氏名(一部でも可)をご 事故通知の対象者選択 事故通知の対象となる加入者を検索のうえ、選択してください。 ※加入時に入力された形式で入力してください。(読み板をでは検索できません。) ※検索ができない場合は、加入手続履歴より加入内容を確認してください。 入力のうえ、「検索」ボタンを押してください。 検索された結果より、今回事故通知を行う方にチェックを入れ 事故発生日 2020 🗸 年 🚺 4 🗸 月 5 🗸 日 
 使金
 検索

 ※氏名の一部でも検索ができます。(全角)
 ※フルネームでの検索の場合は、苗字と名前の間にはスペースを入れないでください
 「次へ」ボタンを押してください。 加入区分性別加入時の 氏名 安全 次郎 A1 男 11 ○ 安全 太郎 A1 男 10 前画面へ次へ ④ 事故詳細の入力 おケガをされた方の情報、事故の状況等の詳細をご入力ください。 ●●●少年クラブ 安全 一部 105-0003 東京都港区 西新橋1-6-11 西新橋光和ビル8階 安全 太郎 (10) 姓\_\_\_\_\_\_名\_\_\_\_\_ ※全角力ナで入力してください ※姓と名はそれぞれ全角25文字 氏名(加入時の年齡) 氏名力ナ 文字以内で入力してください 加入依赖番号 50000177220 2020/04/01 A1 加入区分 ⑤ 入力内容の確認 郵便番号: 東京都 🗸 都道府県: V \_\_\_\_\_\_ 例:西斯値1−6−11 ※全角25文字以内で入力してください。 市区町村 住所 町名/丁目/番地 # ▲ 200%
● 例:スポ安マンション101号
※全角25文字以内で入力してください。 入力内容の確認画面が表示されます。誤りがないことをご確認のうえ、 ビル・会社・ マンション名 「送信」ボタンを押してください。 ■を 
 マ
 □
 □
 □
 □
 □
 □
 □
 □
 □
 □
 □
 □
 □
 □
 □
 □
 □
 □
 □
 □
 □
 □
 □
 □
 □
 □
 □
 □
 □
 □
 □
 □
 □
 □
 □
 □
 □
 □
 □
 □
 □
 □
 □
 □
 □
 □
 □
 □
 □
 □
 □
 □
 □
 □
 □
 □
 □
 □
 □
 □
 □
 □
 □
 □
 □
 □
 □
 □
 □
 □
 □
 □
 □
 □
 □
 □
 □
 □
 □
 □
 □
 □
 □
 □
 □
 □
 □
 □
 □
 □
 □
 □
 □
 □
 □
 □
 □
 □
 □
 □
 □
 □
 □
 □
 □
 □
 □
 □
 □
 □
 □
 □
 □
 □
 □
 □
 □
 □
 □
 □
 □
 □
 □
 □
 □
 □
 □
 □
 □
 □
 □
 □
 □
 □
 □
 □
 □
 □
 □
 □
 □
 □
 □
 □
 □
 □
 □
 □
 □
 □
 □
 □
 □
 □
 □
 □
 □
 □
 □
 □
 □
 □
 □
 □
 □
 □
 □
 □
 □
 □
 □
 □
 □
 □
 □
 □
 □
 □
 □
 □
 □
 □
 □
 □
 □
 □
 □
 □
 □
 □
 □
 □
 □
 □
 □
 □
 □
 □
 □
 □
 □
 □
 □
 □
 □
 □
 □
 □
 □
 □
 □
 □
 □
 □
 □
 □
 □
 □
 □
 □
 □
 □
 □
 □
 □
 □
 □
 □
 □
 □
 □
 □
 □
 □
 □
 □
 □
 □
 □
 □
 □
 □
 □
 □
 □
 □
 □
 □
 □
 □
 □
 □
 □
 □
 □
 □
 □
 □
 □
 □
 □
 □
 □
 □
 □
 □
 □
 □
 □
 □
 □
 □
 □
 □
 □
 □
 □
 □
 □
 □
 □
 □
 □
 □
 □
 □
 □
 □
 □
 □
 □
 □
 □
 □
 □
 □
 □
 □
 □
 □
 □
 □
 □
 □
 □
 □
 □
 □
 □
 □
 □
 □
 □
 □
 □
 □
 □
 □
 □
 □
 □
 □
 □
 □
 □
 □
 □
 □
 □
 □
 □
 □
 □
 □
 □
 □
 □
 □ 雷沃用号: 2020/04/05 \_\_\_時頃 ○団体活動中 ○往復中 活動区分素 いすれかを選択してくたさい。 ※学校または保育所の管理下の活動は補償の対象となりません。 事故の場所の記入例 事故の場所\* ※全角25文字以内 何をしていて、何が原因で、 事故の詳細状況の記入例 ※全角500文字以内 ※改行は反映されません。 □検になったのかを詳しく記載してくだ ~ ⑥ 事故通知の完了 事故通知を受付けました。 事故通知完了 後日、東京海上日動火災保険(株)よりおケガをされたご本人様へ保険金請求書をお送り 事故通知を受付けました。 ご登録いただいているメールアドレス宛に、事故通知受付完了のメールをお送りしておりますのでご確認ください いたします。完治してから保険金請求書をご提出ください。 事故通知受付番号:S1604113154 今回の事故通知内容を印刷する 後日、おケガをされたご本人様宛に保険金請求書をお送りします。

当書面は機能の一部をご紹介したものです。その他機能については、「スポ安ねっとのご利用案内」ページ(https://www.spokyo.jp/spoannet.html)にてご案内をしておりますので、併せてご覧ください。 ご不明な点は「スポ安ねっと」内の「よくあるご質問」のページをご覧ください。それでも解決ができない場合は右記までご照会ください。

# ☆ 公益財団法人 スポーツ安全協会 〒105-0003 東京都港区西新橋1-6-11 ● 0570-087109 (固定電話) ■ 市内通話料金のご負担での通話が可能です。

※携帯電話、PHS及び一部IP電話からはご利用いただけません。 03-5510-0033(上記ナビダイヤルがご利用できない場合)

電話受付時間 9:30~17:30

土・日・祝日・12/28~1/4・12/10(創立記念日)を除く。